## **SC Endeavors Registry**

How To Create CPR/First Aid Record and Upload Documentation

- 1. Go to <u>Home SC Endeavors</u>
- 2. Click "Registry login" in the top right-hand corner.
- 3. Click "Login" in the top right-hand corner.
- 4. Enter your email and password.
- 5. Click LOGIN.
- 6. Click on "EDUCATION" tab.
- 7. To begin adding your entry, click on "EDIT EDUCATION"
- 8. On the next screen, scroll down until you see "FIRST AID & CPR" section.
- 9. In the First Aid & CPR Section, click on "ADD NEW", and select the appropriate First Aid/CPR category from the drop down menu. A pop up will appear.
- 10. Enter the date you earned your certification in "Certification Date"
- 11. Enter the expiration date as shown on the certificate/card in "Expires"

12. Optional, you may enter the institution you earned your certificate from in "Institution" (for example, American Red Cross)

- 13. Then scroll down to the DOCUMENTATION section.
- 14. To add documentation, click on the small blue square with the upload symbol; select the document from your computer, and Open or Save.

15. Once you have all your documentation uploaded, scroll down slightly and click "SAVE AND CLOSE".